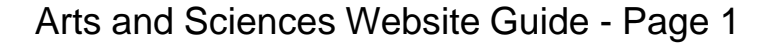

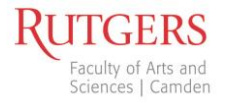

## Arts and Sciences Website Guide August 2013

#### **Contact Information:**

Jennifer Pope FAS Web Designer jennifer.pope@camden.rutgers.edu

# http://fas.camden.rutgers.edu/web-office

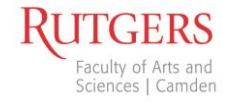

#### Themes

- Control the look and presentation of content on a website
- All themes are consistent with the Rutgers Visual Identity Manual guidelines

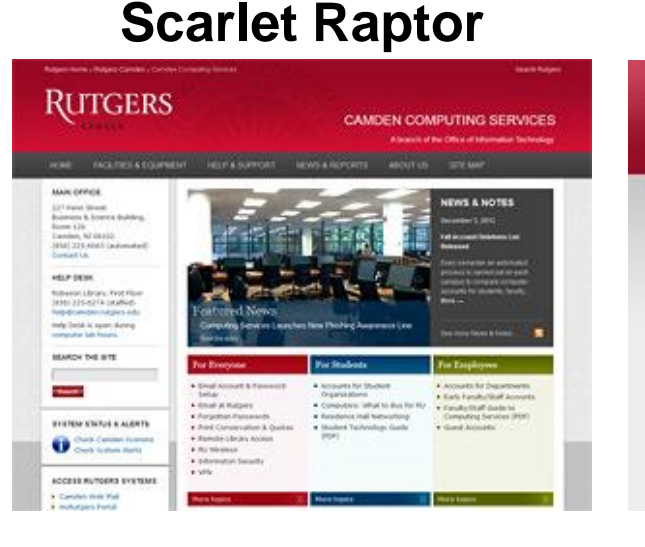

#### Scarlet Blog

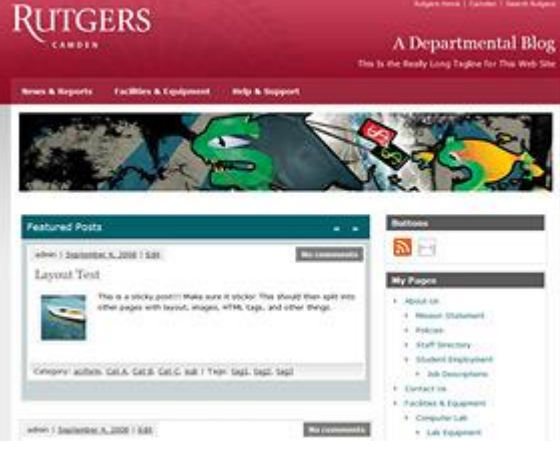

#### Scarlet Web

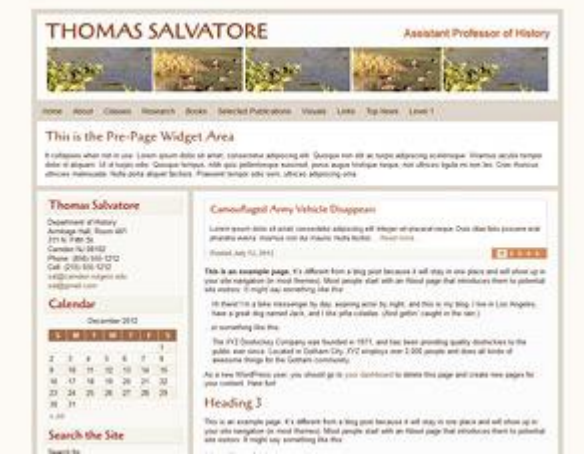

Department Websites (dept.camden.rutgers.edu) Personal & Department Blogs Personal Websites (people.camden.rutgers.edu)

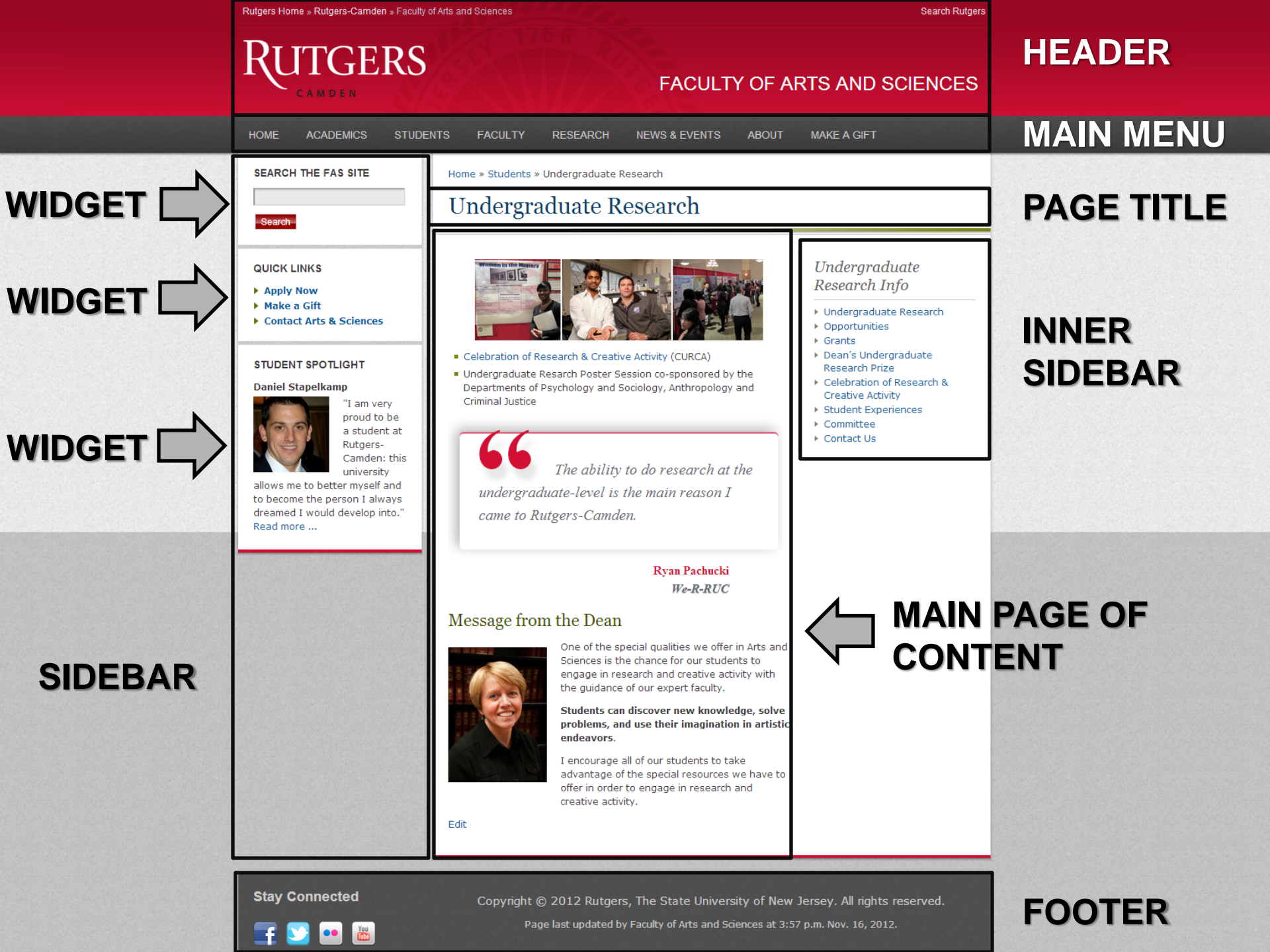

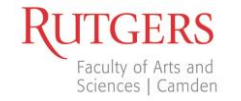

## Terminology

- Widgets: Content areas other than the main page of content
  - Pre-Main
  - Post-Main
  - Primary-Sidebar most popular content area
  - Inner-Sidebar
  - Footer-Sidebar
- **Plugins**: tools that extend the functionality of a website
  - Broken link checker, Image gallery & slideshow, FAQ, etc.
- **Menus**: where the navigation of a website resides
- **Toolbar**: Once logged in, the gray bar at the top that gives easy access to editing and logging out of the website

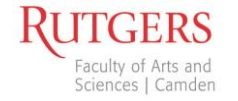

## To Login:

- Find the shortcut in the website's footer
  - Department site

Copyright © 2012 Rutgers, The State University of New Jersey. All rights reserved. Page last updated by

- Blog site

Copyright © 2012 Rutgers, The State University of New Jersey. All rights reserved. Page last updated at 5:58 pm October 19, 2012. WordPress Theme by ThemeZee

#### Personal site

© 2010 Rutgers, The State University of New Jersey Site last updated at 11:49 am December 10, 2012. Page last updated at 11:48 am December 10, 2012.

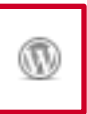

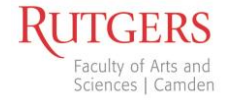

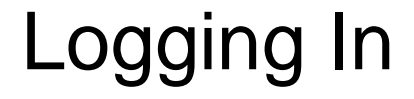

| WORDPRESS    |        |  |  |
|--------------|--------|--|--|
| Please Login |        |  |  |
| Username     |        |  |  |
| Password     |        |  |  |
| Remember Me  | Log In |  |  |

#### **Use your Rutgers NetID and Password**

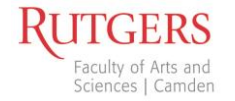

#### Logged in View (The Dashboard)

| 🚯 My Sites Je                | ennifer's Sandbox 🗭 🕂 New Gallery             | Howdy, sampleus                                                    |
|------------------------------|-----------------------------------------------|--------------------------------------------------------------------|
| A Dashboard<br>Home          | Dashboard                                     | Screen Options v Help v                                            |
| My Sites                     | Pages Tree View                               | Recent Drafts                                                      |
| Posts                        | All   Public   Trash Expand   Collapse Search | There are no drafts at the moment                                  |
| මෘ Media                     | - Student Organization                        | Broken Link Checker                                                |
| Pages                        | - WordPress Workshop                          | Found 1 broken link                                                |
| P Comments                   | - draft Untitled                              | No URLs in the work queue.<br>Detected 13 unique URLs in 21 links. |
| A FAQs                       | - Contact                                     |                                                                    |
| Forms                        | Frequently Asked Questions                    |                                                                    |
| Appearance                   | Themes rams                                   |                                                                    |
| 🖑 Profile                    | Widgets<br>Menus te                           |                                                                    |
| TI Tools                     | Scarlet Raptor nge to the Master Course List) |                                                                    |
| 🕒 Gallery                    | Options                                       |                                                                    |
| 🔇 vSlider                    | 1                                             |                                                                    |
| Collapse menu                |                                               |                                                                    |
|                              | Most important tabs:                          |                                                                    |
|                              |                                               |                                                                    |
|                              | Posts                                         |                                                                    |
|                              | A Madia                                       |                                                                    |
|                              |                                               |                                                                    |
|                              | <ul> <li>Pages</li> </ul>                     |                                                                    |
|                              |                                               |                                                                    |
|                              | <ul> <li>Appearance → Widgets</li> </ul>      | 5                                                                  |
|                              | • Annearance $\rightarrow$ Menus              |                                                                    |
|                              |                                               |                                                                    |
|                              |                                               |                                                                    |
|                              | Those you for crasting with MordDrace         | Version 3.4.2                                                      |
| https://saltflats.camden.rut | gers.edu/ip-sandbox/wp-admin/themes.php       |                                                                    |

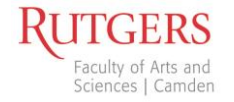

#### Appearance $\rightarrow$ Menus

Cortificate Program Pulse

Select All

Categories

Most Used View All Search

Add to Menu

| My Sites Je     Dashboard       | nnifer's Sandbox 🗭 🕇 New Gallery                              |                              |                                       | Howdy, sampleuser          |
|---------------------------------|---------------------------------------------------------------|------------------------------|---------------------------------------|----------------------------|
| A Posts                         | E Menus                                                       | Main Navigation +            |                                       |                            |
| 양 Media                         | Theme Locations                                               | Menu Name Main Navigation    | Automatically add new top-level pages |                            |
| Pages                           | Your theme supports 1 menu. Select which                      | Delete Menu                  |                                       | Save Menu                  |
| Comments                        | menu you would like to use.                                   |                              |                                       |                            |
| 🖉 FAQs                          | Main Navigation                                               |                              |                                       |                            |
| Forms                           | Main Navigation                                               | Home                         | Page 🔻                                |                            |
| Appearance                      | Save                                                          |                              |                                       |                            |
| Themes                          |                                                               | Faculty                      | Category v                            |                            |
| Widgets                         | Custom Links                                                  | News                         | Category V                            |                            |
| Menus<br>Scarlet Raptor Options | //P/ http://                                                  |                              |                                       |                            |
| & Profile                       |                                                               | New Program Approval Pathway | Page v                                |                            |
| T'l Tools                       | Label Menu Item                                               |                              |                                       |                            |
|                                 | Add to Menu                                                   | New Program Submissions      | Category V                            |                            |
| Gallery                         |                                                               | Approved Programs            | Page v                                |                            |
| V vSlider                       | Pages                                                         |                              |                                       |                            |
| Collapse menu                   | Most Recent View All Search                                   |                              |                                       |                            |
|                                 | WordPress Workshop                                            |                              |                                       | Save Menu                  |
|                                 | Student Organization                                          |                              |                                       |                            |
|                                 | Course List)                                                  |                              |                                       |                            |
|                                 | Conference Site                                               | You can dra                  | a and drop each pa                    | age Drop-downs are         |
|                                 |                                                               |                              |                                       |                            |
|                                 | New Program Approval Pathway                                  | automatical                  | v created when vo                     | u pull the page's grav box |
|                                 | Timeline for New Program     Approval Pathway (Undergraduate) |                              | To odd no no to th                    |                            |

automatically created when you pull the page's gray box to the right. To add pages to the menu, click the checkbox next to the Pages Box in the bottom left and click "Add to Menu"

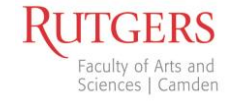

### Editing a Page on Your Website

- Easiest:
  - Click the blue Edit link at the bottom of any page
  - Click the Edit Page link in the Toolbar at the top of any page
- Other ways:
  - Click the page title on your Dashboard within the Pages Tree View box
  - Hover over Pages in the Logged in Menu, click all Pages, then click the page title

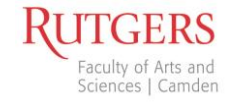

## **Text Editing**

- WordPress ≠ Word Document (formatting might be lost)
- WordPress automatically double-spaces between paragraphs.
  - To single space: Press "Shift + Enter"
- Tables and spreadsheets are more involved to move to WordPress, so please email Jennifer Pope if you're having difficulties inserting a table

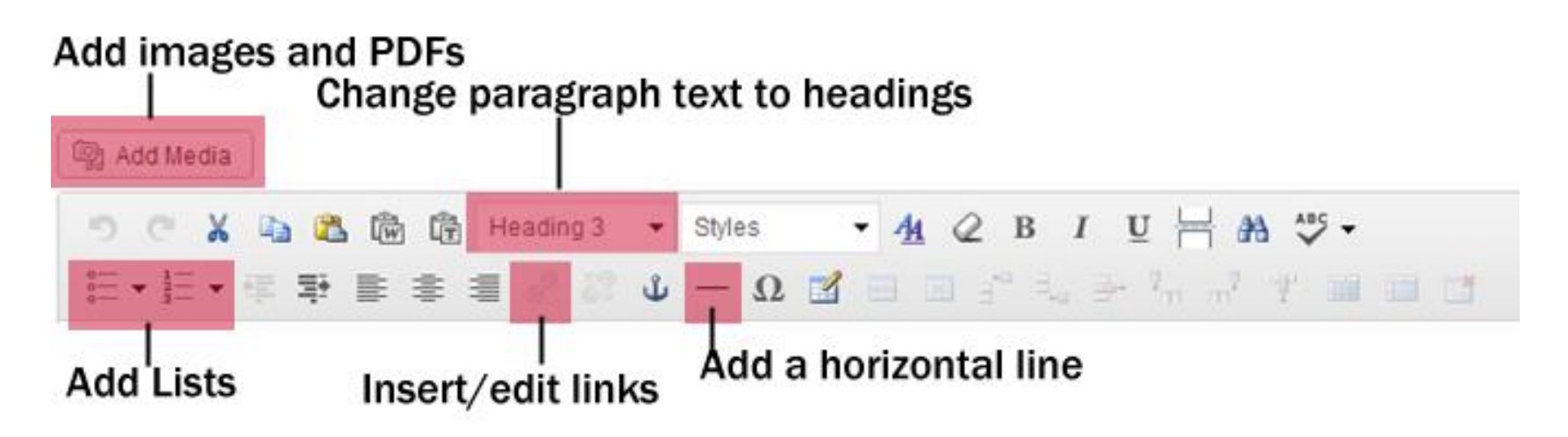

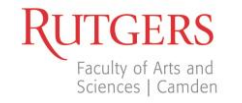

#### Notes on Text Formatting

- Please use Headings to denote the architecture/structure of the page, but don't go overboard (don't use headers for entire sentences of text)
  - Heading 1 and Heading 2 are reserved for the site title and subtitle
- Try to link to a sentence or groups of words instead of a single word
  - "<u>Spring 2013 course schedule</u>" instead of "Click <u>here</u> for the Spring 2013 course schedule"

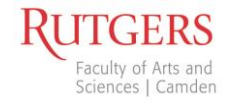

# Adding Links

- Highlight the text you want to have linked
- Click the "Insert/edit link" button
- Paste or type in the Link URL
- Click "Update"

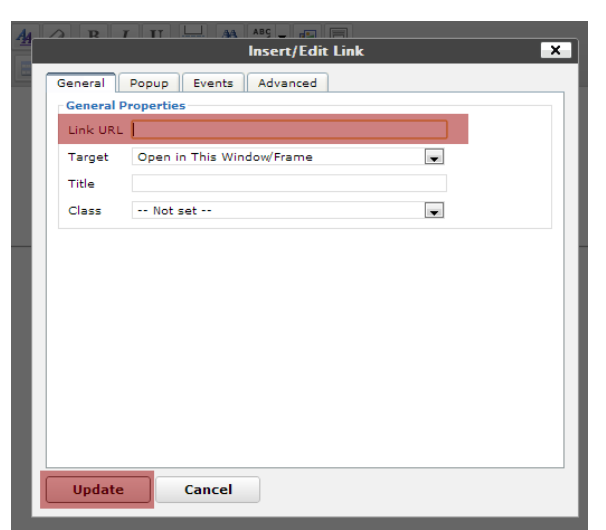

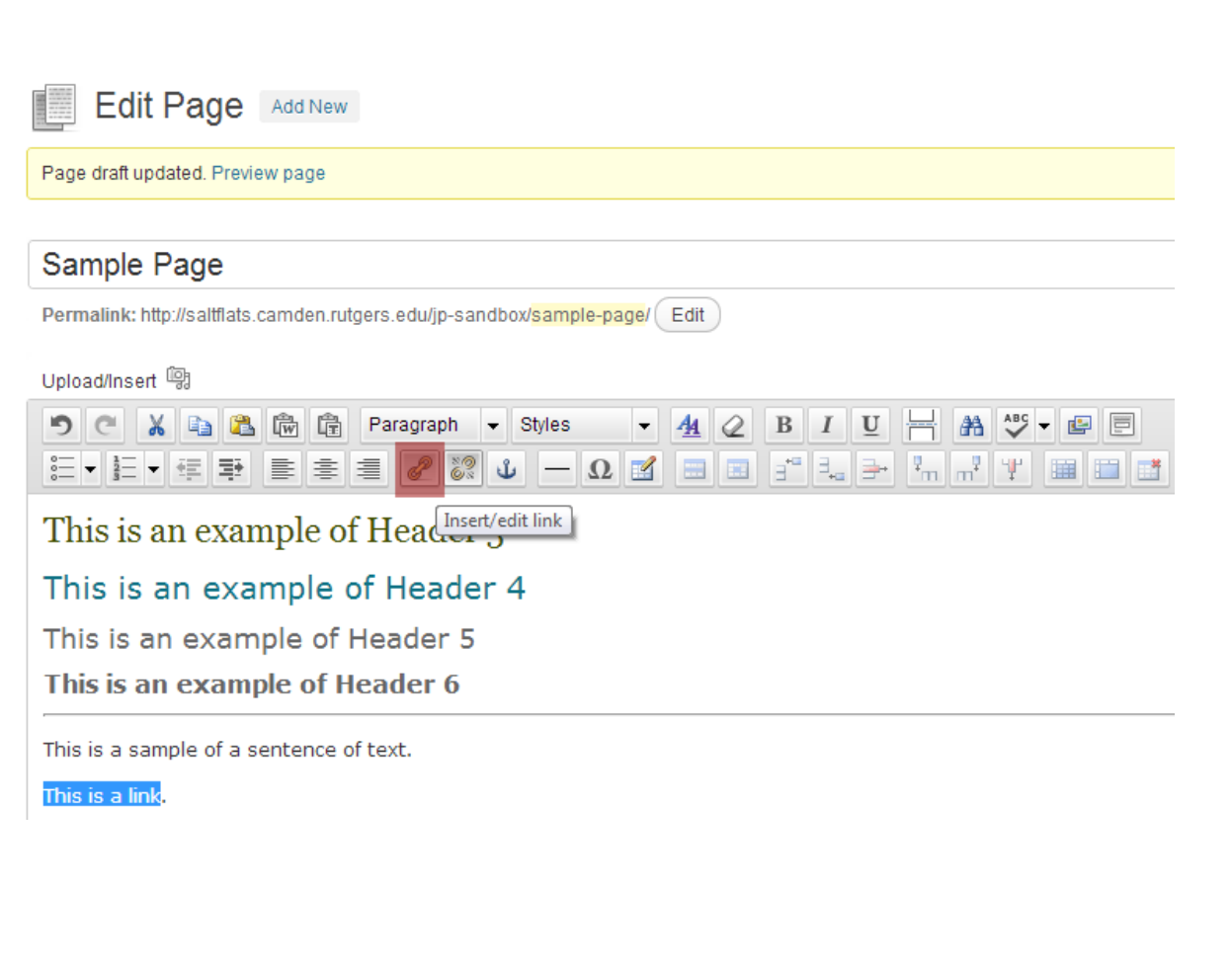

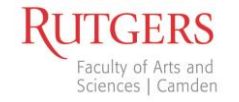

### **Uploading Images & Media**

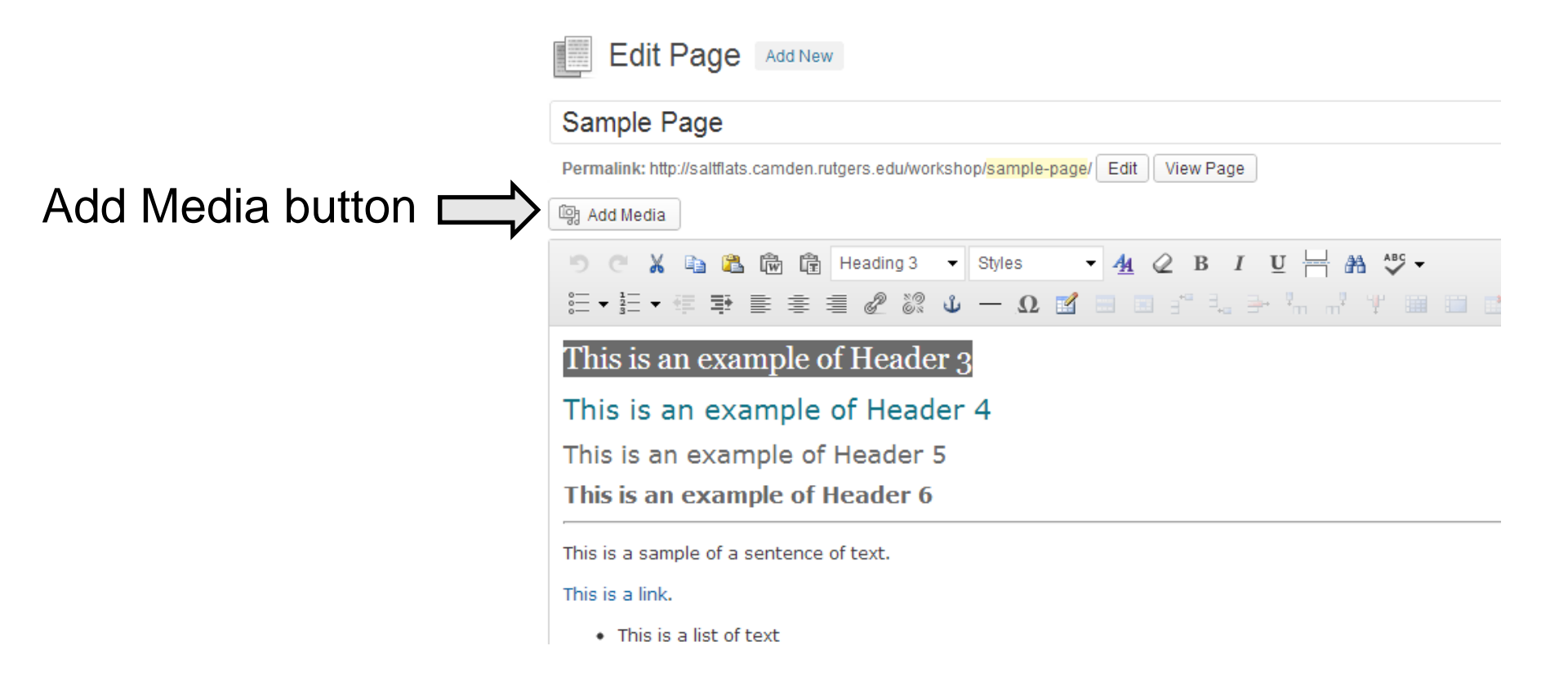

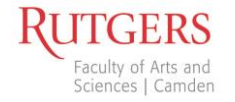

### Adding Images

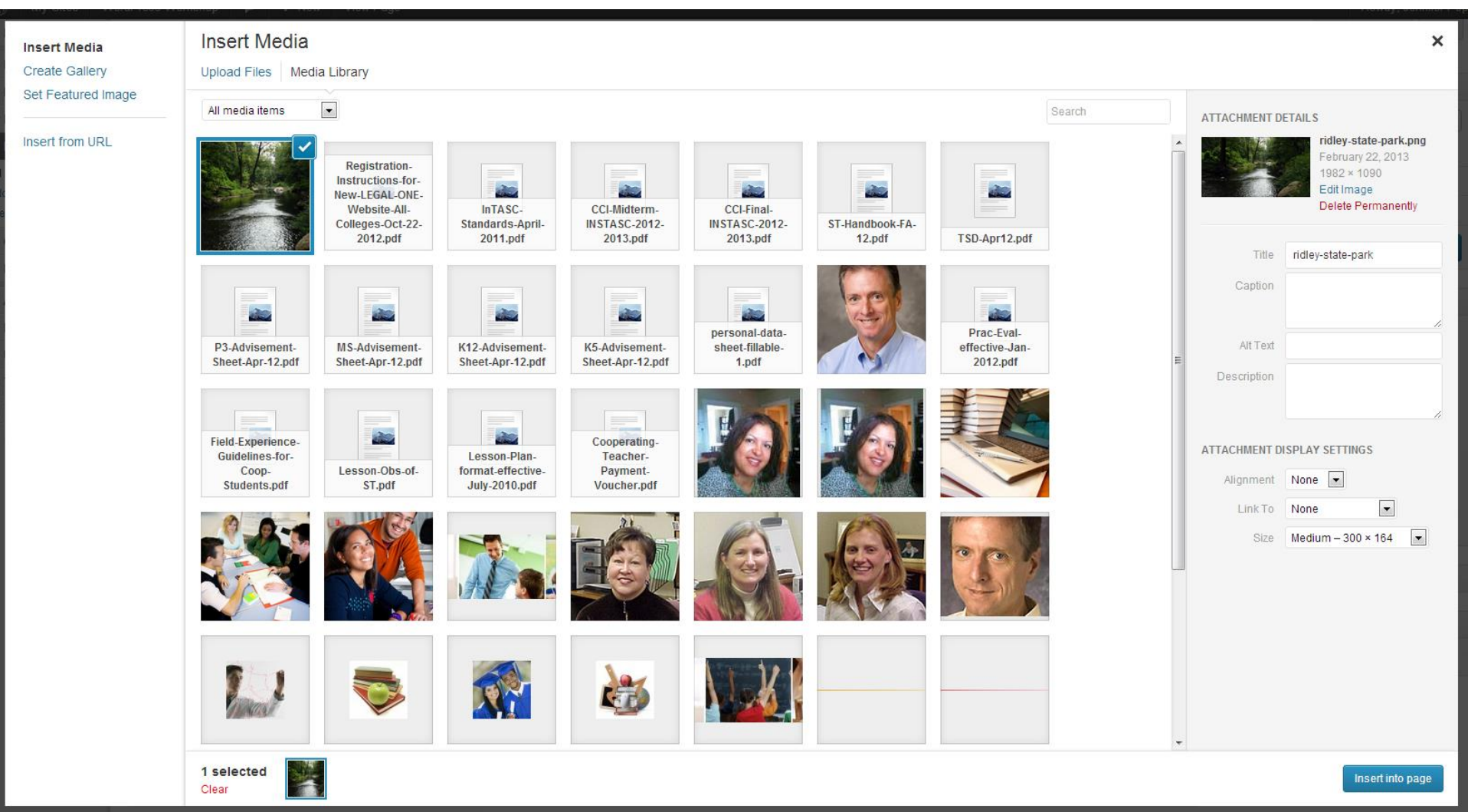

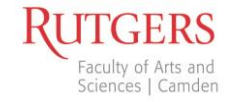

# Adding Images

- Click "Upload Files"
- Choose the image
- Rename it (optional)
- Add a Caption (optional)
- Add the Alt Text (NOT OPTIONAL- this is important for accessibility)
- Choose the Alignment
- Choose the Size
- Click "Insert into Page"

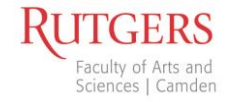

## Uploading and Linking to PDFs

This is a combination of uploading media and adding a link. You will upload the PDF to the site first, and then you will link to it.

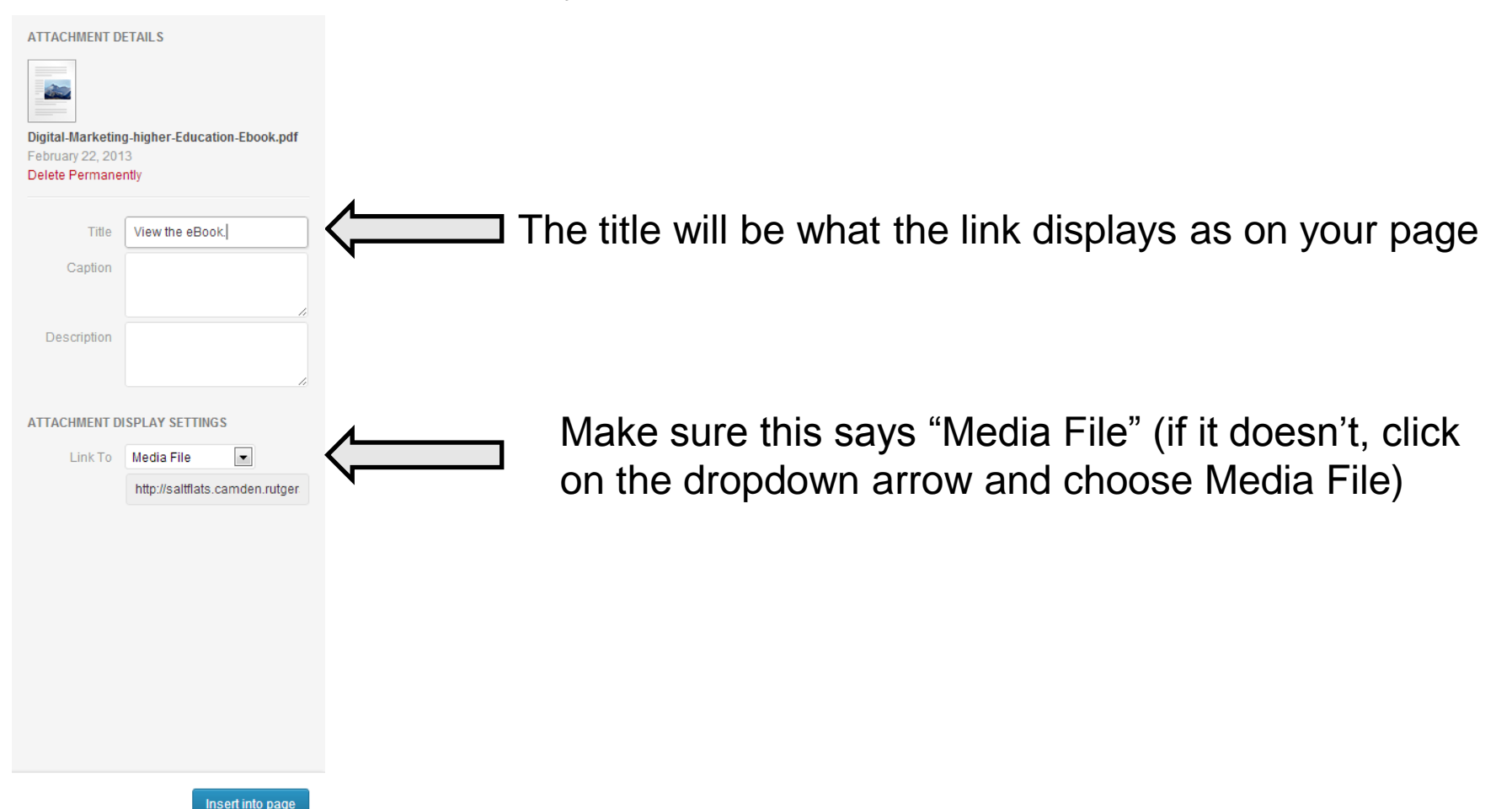

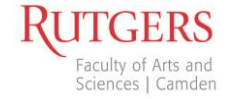

## Please Log Out When You're Finished!

 After you've updated your site, please log out- this is important for security.

| 🛞 My Sites          | 🗭 🕇 New Gallery                               |                                                                                                  | Howdy, Jennifer Pope |
|---------------------|-----------------------------------------------|--------------------------------------------------------------------------------------------------|----------------------|
| A Dashboard<br>Home | Dashboard                                     |                                                                                                  | Jennifer Pop         |
| My Sites            | Pages Tree View                               | Broken Link Checker                                                                              | Edit My Profile      |
| Posts               | All   Public   Trash Expand   Collapse Search | No broken links found.<br>No URLs in the work queue.<br>Detected 1592 unique URLs in 1802 links. | Log Out              |
|                     |                                               |                                                                                                  |                      |

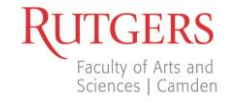

#### Miscellaneous

- On blogs, you can create sticky posts
- You can no longer copy + paste email addresses on our websites (for security purposes). If you do, the address will appear backwards.
- We can now create web forms. Please contact Jennifer Pope if you're interested in implementing web forms on your website.
- Image galleries are now available through the Add Media button on a page.